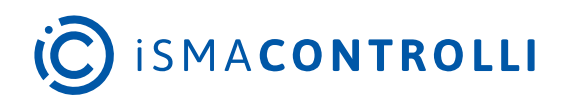

# iSMA-B-AAC20

User Manual

## **Visualization Web Server**

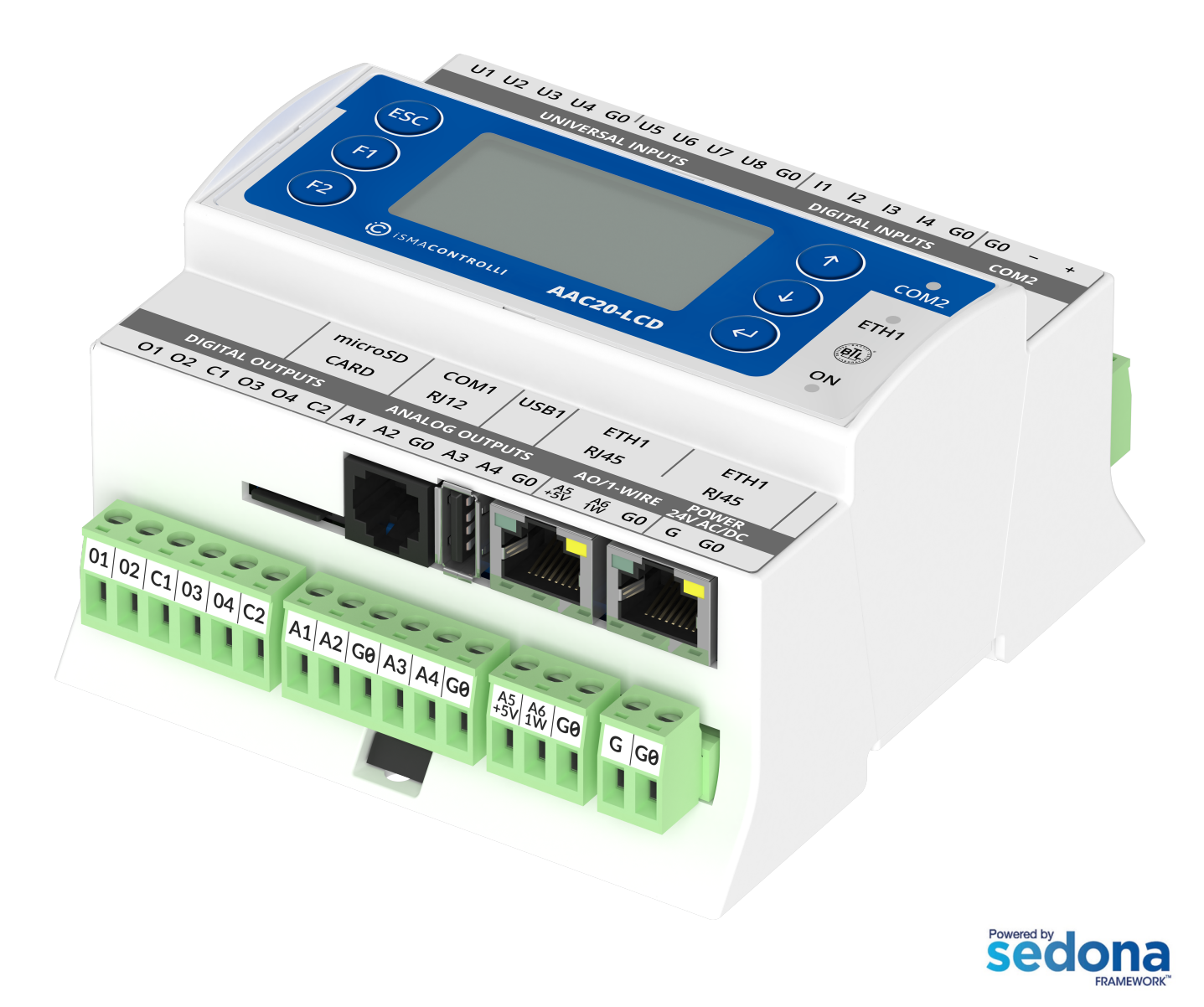

iSMA CONTROLLI S.p.A. - Via Carlo Levi 52, 16010 Sant'Olcese (GE) - Italy | support@ismacontrolli.com

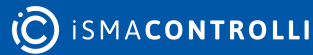

## **Table of Contents**

| 1     | Introduction                              | 3  |
|-------|-------------------------------------------|----|
| 1.1   | Revision History                          | 3  |
| 2     | Overview                                  | 4  |
| 3     | Communication Protocol                    | 5  |
| 4     | Software Bundle                           | 6  |
| 4.1   | Kits                                      | 6  |
| 4.2   | Visualization Web Server Files            | 7  |
| 4.2.1 | Installation on the Flash Memory          | 8  |
| 4.2.2 | Installation on the SD Card               | 8  |
| 4.3   | Visualization Demo Application            | 9  |
| 5     | Configuration File                        | 13 |
| 5.1   | Excel Sheets Description                  | 14 |
| 5.1.1 | General                                   | 15 |
| 5.1.2 | 2 Network                                 | 16 |
| 5.1.3 | 8 numericPoints                           | 17 |
| 5.1.4 | alarmPoints                               | 18 |
| 5.1.5 | 5 setPoints                               | 19 |
| 5.1.6 | statusPoints                              | 21 |
| 5.1.7 | 7 Schedulers                              | 22 |
| 5.1.8 | B Lexicons                                | 23 |
| 5.1.9 | 9 Themes                                  | 23 |
| 6     | Logging Into the Visualization Web Server | 25 |
| 6.1   | Manual Login                              | 25 |
| 6.2   | Setting Autologin to Graphics             | 25 |
| 7     | Modbus Registers                          | 26 |
| 7.1   | Numeric Points Registers                  | 26 |
| 7.2   | Alarm Points Register                     | 27 |
| 7.3   | Status Points Register                    | 28 |
| 7.4   | Numeric Setpoint Registers                | 29 |
| 7.5   | Boolean Setpoint Register                 | 30 |
| 7.6   | Schedules Registers                       | 31 |

#### **1** Introduction

This user manual contains information about the visualization web server for the iSMA-B-AAC20 controllers.

The visualization web server allows to present basic information about an application controlled by the iSMA-B-AAC20 controllers. The web server is based on .html files and works together with an existing built-in web server administrator platform. Visualizations can be customized and must be loaded separately.

The visualization web server is composed of a main page and up to four subpages intended for time schedules control.

| © isma <b>co</b> | NTROLLI    | AAC20 Visualization web server |                  |     | Logout<br>2022.03.09 17:43:19                                                                                                 |
|------------------|------------|--------------------------------|------------------|-----|----------------------------------------------------------------------------------------------------|
| SETPOIN          | TS         | NUMERIC POINTS                 | STATUS POI       | NTS |                                                                                                    |
| NumSetpoint1     | 0.0 Bar    | SensorValue1 0.0               | % StatusState1   |     | UNIVERSAL INFUTS DIGITAL INFUTS COM2                                                                                          |
| NumSetpoint2     | 2.0 Bar    | SensorValue2 0.0               | °C StatusState2  |     |                                                                                                    |
| NumSetpoint3     | 0.0 Bar    | SensorValue3 0.0               | °C StatusState3  |     |                                                                                                    |
| NumSetpoint4     | 0.0 Bar    | SensorValue4 0.0               | °C StatusState4  |     |                                                                                                    |
| NumSetpoint5     | 0.0 °C     | SensorValue5 0.0               | °C StatusState5  |     |                                                                                                    |
| NumSetpoint6     | 0.0 °C     | SensorValue6 0.0               | °C StatusState6  |     | microSD COM1 US81 ETH1 ETH1                                                                                                   |
| NumSetpoint7     | 0.0 °C     | SensorValue7 0.0               | °C StatusState7  |     | CARD RF12 RF45 RF45<br>DIGITAL OUTPUTS ANALOG OUTPUTS AO/3-WIRE 28/AC/DC<br>O1 02 C1 03 04 C2 A1 A2 06 A3 A4 C0 A5 A6 C0 C C0 |
| NumSetpoint8     | 0.0 %      | SensorValue8 0.0               | °C StatusState8  |     |                                                                                                    |
| NumSetpoint9     | 0.0 %      | SensorValue9 0.0               | °C StatusState9  |     | ALARM POINTS                                                                                                    |
| NumSetpoint10    |            | SensorValue10 0.0              | °C StatusState10 |     | AlarmState1                                                                                                    |
| NumSetpoint11    |            | SensorValue11 0.0              | °C StatusState11 |     |                                                                                                    |
| NumSetpoint12    |            | SensorValue12 0.0              | °C StatusState12 |     |                                                                                                    |
| NumSetpoint13    |            | SensorValue13 0.0              | °C StatusState13 |     | AlarmState3                                                                                                    |
| NumSetpoint14    |            | SensorValue14 0.0              | °C StatusState14 |     | AlarmState4                                                                                                    |
| NumSetpoint15    |            | SensorValue15 0.0              | °C StatusState15 |     | AlarmState5                                                                                                    |
| BoolSetpoint1    |            | SensorValue16 0.0              | °C StatusState16 |     | AlarmState6                                                                                                    |
|                  | Schedule 1 | Schedule 2                     | Schedule 3       |     | Schedule 4                                                                                                    |

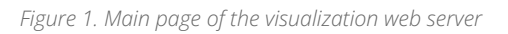

## **1.1 Revision History**

| Rev. | Date        | Description   |
|------|-------------|---------------|
| 1.0  | 28 Feb 2022 | First edition |

Table 1. Revision history

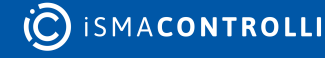

#### 2 Overview

On the default main page there are 4 containers, which can be fully adjusted with the Visualization\_configurator.xlsm file:

- setpoints;
- numeric points;
- status points;
- alarm points.

There are also 4 buttons opening additional subpages, responsible for schedules, which types (numeric or Boolean) can also be configured using the iSMA Tool software.

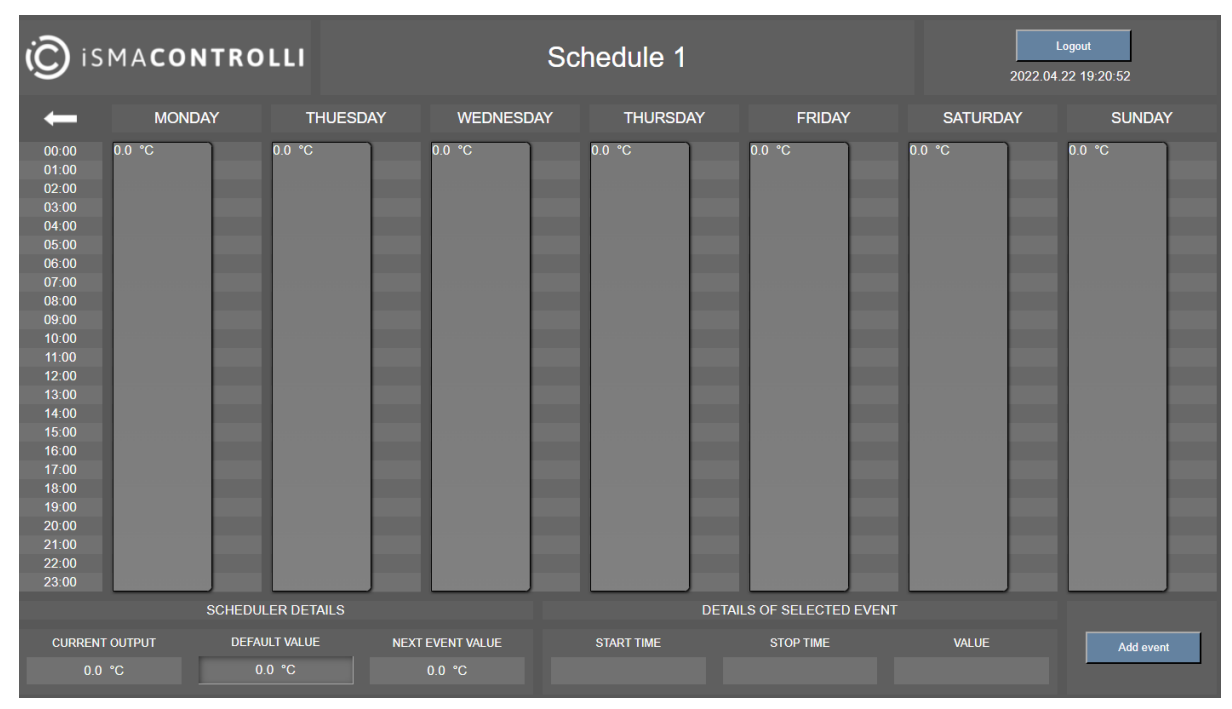

Figure 2. Schedule view of visualization

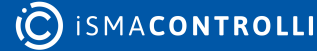

## **3 Communication Protocol**

The visualization web server uses the Modbus TCP communication with the iSMA-B-AAC20 controller and html5 to be displayed on PC, Android panel, or with Niagara Framework.

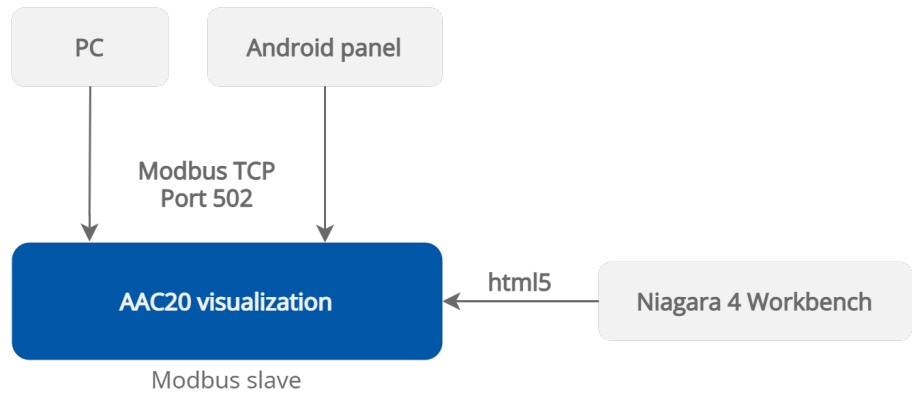

Figure 3. Visualization web server display methods

#### Warning!

The web server uses a TCP/IP socket to communicate with the controller. The iSMA-B-AAC20 controller has 16 sockets for Modbus network. 3 out of 16 sockets are permanently occupied for:

- Modbus server;
- SOX;
- web server.

Consequently, there are 13 sockets left to use in the device, for example, the Modbus TCP network can communicate with 13 devices with different IP addresses and connect them to application (adding more devices automatically forces them into the fault status). Also, adding any of the iSMA Weather or iSMA MailService kits occupies 1 socket per each kit (which becomes apparent after adding the kit and its components, saving the application, and rebooting the controller). The iSMA MailService kit can occupy more sockets if the mail service is configured for one account on one host–each next host occupies next sockets.

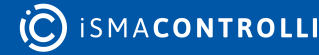

## 4 Software Bundle

To use the visualization web server, it is necessary to download the Software Bundle 6.1. for the iSMA-B-AAC20 controller from the iSMA CONTROLLI website.

| Visualization demo application | $\oslash$ |
|--------------------------------|-----------|
| Visualization web server files | $\oslash$ |

#### Figure 4. Visualization.zip package folders

The Visualization.zip package contains the following folders:

- · Visualization demo application;
- Visualization web server files.

The visualization web server requires also specific kits from the iC\_kits.zip package.

### 4.1 Kits

To run the visualization web server, the following kits need to be installed on the controller using the Kit Manager:

- iSMA\_ModbusTcpSlaveNetwork;
- iSMA\_VisualizationWebServer.

| Name         |                |                | Firmware                                | IP Address   |              | уре         |         | Commands   |
|--------------|----------------|----------------|-----------------------------------------|--------------|--------------|-------------|---------|------------|
| V Biurko     |                |                | 6.0                                     | 192.168.1.43 |              | AC20        |         | Disconnect |
|              |                |                |                                         |              |              |             |         |            |
|              |                |                |                                         |              |              |             |         |            |
|              |                |                |                                         |              |              |             |         |            |
|              |                |                |                                         |              |              |             |         |            |
|              |                |                |                                         |              |              |             |         |            |
|              |                |                |                                         |              |              |             |         |            |
| 0- 0-        |                |                |                                         |              |              | المحفد المع | A       |            |
| On Device    | ,              | Name           |                                         |              | Latest Local | Installed   | Action  |            |
| ✓            |                | datetime       |                                         |              | 1.2.28.105   | 1.2.28.105  | 1.2.28. | 105        |
| Kit canno    | ot be uninstal | led because it | s components are used in the applicatio |              |              |             |         |            |
| ×            | 1              | inet           |                                         |              | 1.2.28.102   | 1.2.28.102  | 1.2.28. | 102        |
| ~            |                | iSMA_control   |                                         |              | 1.2.28.111   | 1.2.28.111  | 1.2.28. | 111        |
|              | ot be uninstal | led because it |                                         |              |              |             |         |            |
| $\checkmark$ |                | iSMA_control   | lApi                                    |              | 1.2.28.114   | 1.2.28.114  | 1.2.28. | 114        |
|              | ot be uninstal | led because it |                                         |              |              |             |         |            |
| $\checkmark$ | (              | iSMA_Modbu     | ısTcpSlaveNetwork                       |              | 1.2.28.104   | 1.2.28.104  | 1.2.28. | 104        |
|              | ot be uninstal | led because it |                                         |              |              |             |         |            |
| $\checkmark$ | 1              | iSMA_Native    | Libs                                    |              | 1.2.28.101   | 1.2.28.101  | 1.2.28. | 101        |
| $\checkmark$ | (              | iSMA_platAA    | C20                                     |              | 1.2.28.110   | 1.2.28.110  | 1.2.28. | 110        |
|              | ot be uninstal | led because it |                                         |              |              |             |         |            |
| √            | (              |                |                                         |              | 1.2.28.0.29  | 1.2.28.0.29 | 1.2.28. | 0.29       |
|              | ot be uninstal | led because it |                                         |              |              |             |         |            |
| √            | (              |                |                                         |              | 1.2.28.103   | 1.2.28.103  | 1.2.28. | 103        |
|              | ot be uninstal | led because it |                                         |              |              |             |         |            |
| ~            | (              |                |                                         |              | 1.2.28.108   | 1.2.28.108  | 1.2.28. | 108        |
|              | ot be uninstal | led because it |                                         |              |              |             |         |            |
|              |                | basicSchedul   | e                                       |              | 1.2.28       |             |         |            |
|              |                |                |                                         |              |              |             |         |            |

Figure 5. The Kit Manager view of installed kits

## 4.2 Visualization Web Server Files

The Visualization web server package contains files for configuration of the web server functionalities and looks.

| <ul> <li>Visualization web server           Visualization web server files</li> </ul> |  |
|---------------------------------------------------------------------------------------|--|
| Generation Output Files                                                               |  |
| alarm.png                                                                             |  |
| 📓 back.png                                                                            |  |
| 🝙 default_logo.png                                                                    |  |
| 🛞 jquery-2.1.1.min.js                                                                 |  |
| [2] main.html                                                                         |  |
| 🛋 no_alarm.png                                                                        |  |
| 🝙 off.png                                                                             |  |
| 🛋 on.png                                                                              |  |
| 📄 picture.png                                                                         |  |
| Schedule.html                                                                         |  |
| 🝙 schedule-icon.png                                                                   |  |
| Visualization_configurator.xlsm                                                       |  |
| 🝙 white_back.png                                                                      |  |
| 🖬 white_logo.png                                                                      |  |
| white_schedule-icon.png                                                               |  |
|                                                                                       |  |

Figure 6. Visualization web server files

- Generation Output Files folder: created upon using the Generate XML File button in the Visualization\_configurator.xls file; contains all files necessary for the configured web server to operate properly;
- .png files: image files including icons and picture for specific functions; among them:
  - logo: a file defining a default logo displayed in the web server;
  - picture: a file defining a default image displayed on the web server's main page; by default, the iSMA-B-AAC20 image is displayed;

**Note:** Dimensions of a picture window are 300 px x 300 px, and it is recommended to use pictures of this resolution. Pictures with higher resolution will be scaled automatically, however, it may extend page loading time. Maximum recommended image size is 500 kB.

• main.html: a file responsible for a main view of the visualization template in the web server;

**Note:** Please do not change the name of this file for a first configuration of the visualization. Changing the name of the main.html for the first configuration may cause error no. 404 "Page not found". However, it is recommended to change the name of this file for next configurations.

- schedule.html: a file responsible for schedules configuration;
- Visualization\_configurator.xls: a main configuration file for the web server.

The Visualization web server folder contains files necessary to install on the SD card and flash memory of the iSMA-B-AAC20 controller:

- files to be installed on the flash memory of AAC20;
- files to be installed on the SD card.

#### 4.2.1 Installation on the Flash Memory

There is one file, which needs to be installed directly in the iSMA-B-AAC20's flash memory. To upload the file, run the AAC20 Updater software and configure the connection appropriately. Then, upload the following file with the AAC20 Updater:

• Index.html: activates .html files on the SD card.

**Note:** Cleaning of the flash memory from the uploaded files is carried out by erasing all components in the controller, which means that also the kits and applications are erased during this process (it is done with the Erase Flash Memory option in the context menu after right-clicking the Send File button).

#### 4.2.2 Installation on the SD Card

Files to be copied on to the SD card are located in the Generation Output Files folder. These files are generated upon using the Generate XML File button in the Visualization\_configurator.xls file.

To install files on the SD card, first, place the SD card in the card reader of a computer. Then, copy all files located in the SD card folder to the actual SD card:

#### Warning!

While copying files to the SD card, please remember to copy files from inside the Generation Output Files folder, and paste them to the SD card directly, instead of copying the folder with its contents itself. Copying the folder and pasting it to the SD card will cause the visualization web server error. It is also not allowed to group files in folders.

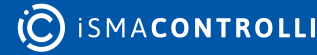

| veb server > | Visualization web server files | > | Generation Output Files |
|--------------|--------------------------------|---|-------------------------|
| 🛋 default_a  | larm.png                       |   |                         |
| 🔳 default_b  | ack.png                        |   |                         |
| default_lo   | ogo.png                        |   |                         |
| default_n    | io_alarm.png                   |   |                         |
| 🔹 default_o  | ff.png                         |   |                         |
| 🔳 default_o  | n.png                          |   |                         |
| 🔳 default_p  | icture.png                     |   |                         |
| 🝙 default_s  | chedule-icon.png               |   |                         |
| 🧃 index.htr  | nl                             |   |                         |
| 🌋 jquery-2.  | 1.1.min.js                     |   |                         |
| 🧉 main.htn   | nl                             |   |                         |
| 📄 main_cor   | nfig.xml                       |   |                         |
| 餐 main_sch   | nedule1.html                   |   |                         |
| 🗿 main_sch   | nedule2.html                   |   |                         |
| main_sch     | nedule3.html                   |   |                         |
| main_sch     | nedule4.html                   |   |                         |
| 🔹 white_ala  | irm.png                        |   |                         |
| white_ba     | ck.png                         |   |                         |
| white_log    | jo.png                         |   |                         |
| white_no     | _alarm.png                     |   |                         |
| white_off    | f.png                          |   |                         |
| white_on     | .png                           |   |                         |
| white_pic    | :ture.png                      |   |                         |
| white_scl    | hedule-icon.png                |   |                         |
|              |                                |   |                         |

#### Figure 7. Generation Output Files folder

All files must be copied to the main folder on SD card. It is not allowed to group files in folders. Files for the installation on the SD card are the following:

- .png files: default image files generated based on the files in the Visualization web server main folder;
- index.html;
- jquery: engine file;
- main.html: a file responsible for a main view of the visualization template in the web server;
- main\_config.xml: a file containing the web server configuration;
- main\_schedule1-4.html: files responsible for the schedules views in the web server.

Next, disconnect the card from the computer using the secure disconnect device function. Place the SD card in the iSMA-B-AAC20 while the controller is powered off.

**Note:** It is important to remember that disconnecting the iSMA-B-AAC20 from the power supply does not mean that the unit is already completely powered off. It is necessary to wait about 5 to 15 seconds after all the signal diodes of the controller turn off. Only then the SD card can be safely placed in the controller. The same rule applies when taking the SD card out of the controller.

#### 4.3 Visualization Demo Application

The Visualization demo application folder contains files required for a demo configuration of the web server:

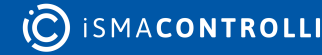

| Visualization web server > Visualiz | ation demo application |            |        |
|-------------------------------------|------------------------|------------|--------|
| Name                                | Date modified          | Туре       | Size   |
| app.sab                             | 04.05.2022 09:30       | SAB File   | 7 KB   |
| 📄 app.sax                           | 04.05.2022 09:30       | SAX File   | 44 KB  |
| kits.scode                          | 04.05.2022 09:30       | SCODE File | 132 KB |

| Figuro  | 0  | Vicualization | dama  | application | foldor |
|---------|----|---------------|-------|-------------|--------|
| FIQUI E | Ο. | VISUUIIZUUUII | uenio | application | IOIUEI |
| 0       |    |               |       |             | J      |

In order to use the visualization web server, it is required to install a default application, app.sax, which includes pre-defined folders and components responsible for displaying values on the main page:

ModbusTcpSlaveNetwork

| →                                        | • |
|------------------------------------------|---|
| 👻 🗇 ModbusTcpSlaveNetwork                |   |
| 👻 🛅 Graphic_template                     |   |
| <ul> <li>Image: numericPoints</li> </ul> |   |
| <ul> <li>alarmPoints</li> </ul>          |   |
| ► IstatusPoints                          |   |
| ▶                                        |   |
| ModbusNumericSchedule                    |   |
| ModbusNumericSchedule1                   |   |
| O ModbusNumericSchedule2                 |   |

Figure 9. ModbusTcpSlaveNetwork folder contents

Located in the Drivers folder, contains pre-defined, already addressed, components for the Modbus TCP slave network communication. Components represent variables visible on visualization web server page and are responsible for a correct communication.

Additionally components are sorted and grouped into folders responsible for each editable container on the web page, similar as organized in Visualization\_Configurator.xlsx sheets.

Four components dedicated for schedules control come from the isma\_Visualization\_webserver kit.

• Logic

The Logic folder contains four components (from the isma\_Control\_Api kit), which are responsible for schedules in the iSMA-B-AAC20 application. They are already linked with components in the Driver folder.

| ModbusNumericSchedule1<br>[iSMA_VisualizationWebServer::ModbusNumericSchedule] |     |                                    |            |  |  |  |  |  |  |
|--------------------------------------------------------------------------------|-----|------------------------------------|------------|--|--|--|--|--|--|
| Main Links                                                                     |     |                                    |            |  |  |  |  |  |  |
| Slot                                                                           | Dir | Other Path                         | Other Slot |  |  |  |  |  |  |
| In Schedule                                                                    | ÷   | slot:/Logic/NumericScheduleWeekly1 | Out        |  |  |  |  |  |  |
|                                                                                |     |                                    |            |  |  |  |  |  |  |

*Figure 10. Links between Schedule controller (Logic -Driver)* 

The quickest way to use the visualization web server on an existing application on iSMA-B-AAC20 devices is installing "the Visualization\_WebServer\_Demo\_App.sax file", on the simulator (127.0.0.1:1876) and copying the Graphic\_template folder from Drivers and "Visualization\_webserver\_logic" folder from the Logic folder "Graphic\_template" on the used device.

| Workspace Tree               |     |                   |          |        |
|------------------------------|-----|-------------------|----------|--------|
|                              |     | Modification Date | Platform |        |
|                              |     |                   |          | Delete |
| ✓ ☐ Floor2                   |     |                   |          | Delete |
| 192.168.1.123:1876           |     |                   |          |        |
| 👻 🗋 Site B - Shopping Centre |     |                   |          |        |
| Device Kits                  | 0 4 |                   |          |        |

Figure 11. Installing Default the default application on simulator

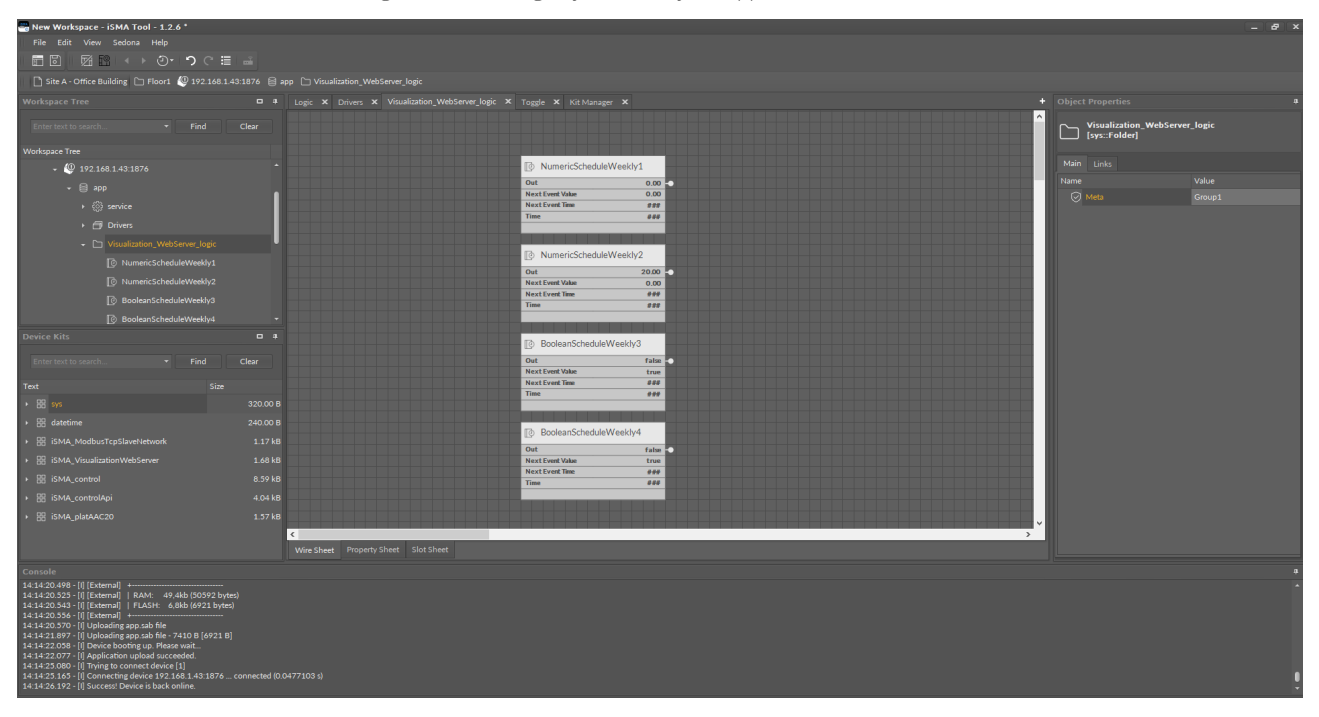

*Figure 12. View of the folder, which is needs to be copied to the iSMA-B-AAC20 device.* 

#### Warning!

Copying a folder between 2 different devices is allowed from the iSMA Tool 1.2.6. Please note that the same versions of kits are required on both devices.

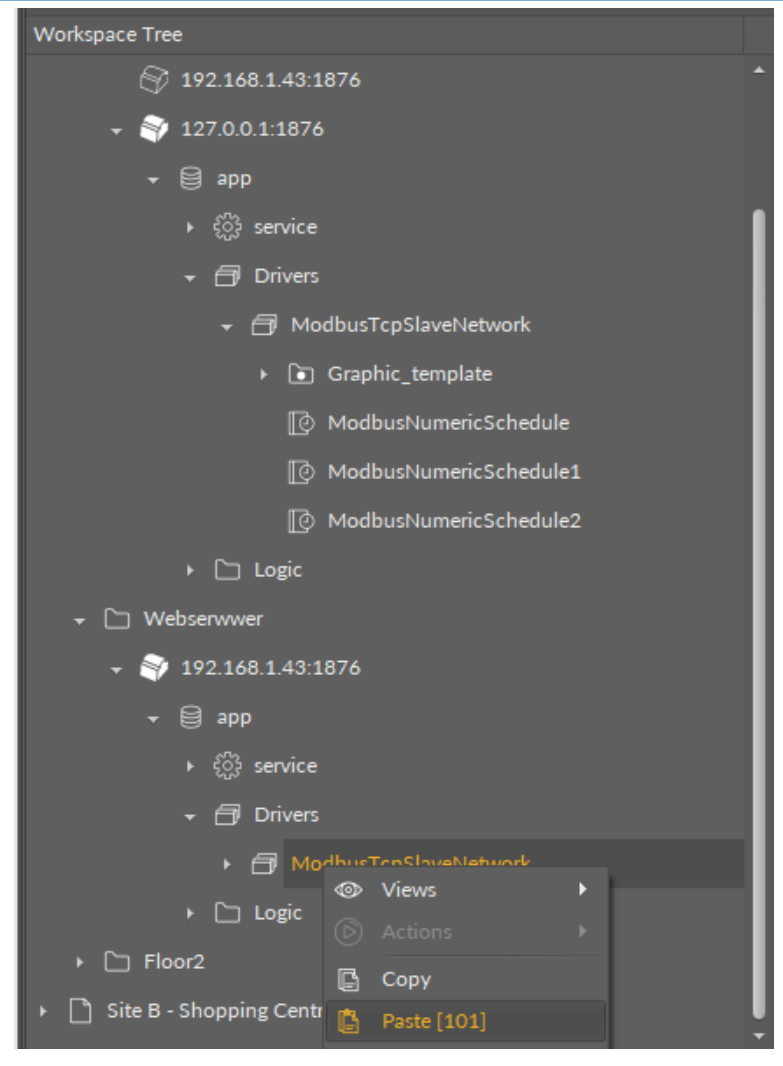

Figure 13. Copy/paste a folder "ModbusTcpSlabeNetowrk" between controllers

#### Warning!

Only Schedules components are already linked by default in the visualization application and will work correctly just after copying them. All components from "the ModbusTcpSlaveNetwork" in the Driver folder must be linked to the existing application according to customer's requirements.

### **5** Configuration File

The Configuration folder contains the Visualization\_configurator.xlsm file, which is dedicated to configure the main view of the visualization. This file allows to customize prepared .html file and generate new .xml file to be sent to the SD card.

| Generation Output Files                                   |
|-----------------------------------------------------------|
| 🏶 alarm                                                   |
| 🏶 back                                                    |
| 🐒 jquery-2.1.1.min                                        |
| 🏶 logo                                                    |
| 📀 main                                                    |
| 🏶 no_alarm                                                |
| 🏶 off                                                     |
| 🏶 on                                                      |
| 🏶 picture                                                 |
| 📀 schedule                                                |
| 🏶 schedule-icon                                           |
| $\mathbf{Z}_{\mathrm{ff}}^{L}$ Visualization_configurator |
| Visualization_WebServer_Demo_App                          |
| 🏶 white_back                                              |
| 🏘 white_logo                                              |
| 🏶 white_schedule-icon                                     |
|                                                           |

Figure 14. Configuration folder

#### Warning!

Please remember to save the web server configuration files locally, not in a network location (e.g.,OneDrive, Sharepoint, Google Drive, etc.); the web server will not operate if saved in a network location.

The Visualization\_configurator.xls file is a main file for configuration of the visualization web server. It is constructed with separate tabs, which contain tables prepared to configure different functionalities of the visualization web server. Each tab includes a legend table, which explains functions of colored cells in tables:

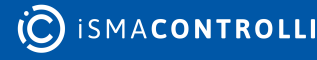

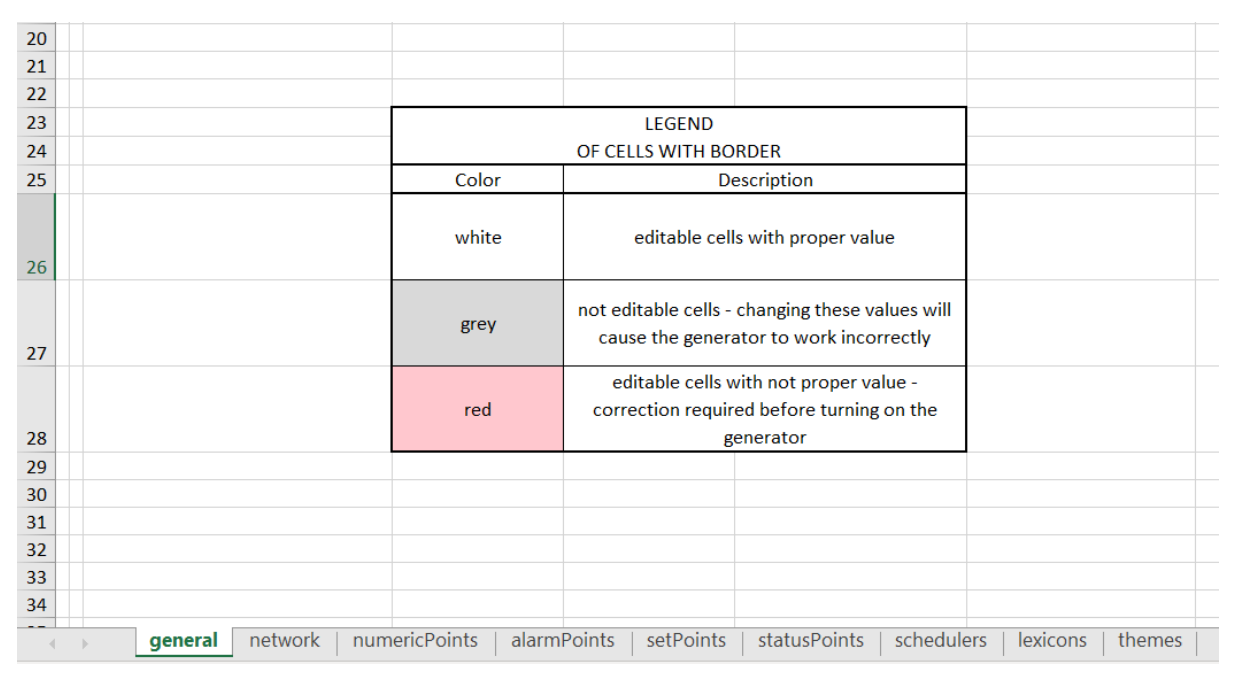

Figure 15. Cells legend in the Visualization\_configurator file

Also, each cell in tables has a Tip or Attention note assigned. These notes contain indications on a purpose of each field or restrictions of the fields edition.

| A  | B C   |      | D      | E                              |        |    | AB | C C                 | D             | A  | в с        | [      | )      |               |                   |
|----|-------|------|--------|--------------------------------|--------|----|----|---------------------|---------------|----|------------|--------|--------|---------------|-------------------|
| 2  |       |      |        |                                |        | 2  |    | count               | 16            | 2  | count      |        | 4      |               |                   |
| 3  |       |      |        |                                |        | 3  |    |                     |               | 3  |            |        |        |               |                   |
| 4  |       | read | Policy |                                |        | 4  |    | alarmPo             | int           | 4  | button     |        |        |               |                   |
| 5  | name  |      | рс     | oll -                          |        | 5  |    | label               | bitNumber     | 5  | label      | fileNa | me     | webTitle      |                   |
| 6  | fast  | 10   | 000    | ms                             |        | 6  |    | AlarmState1         | 0             | 6  | Schedule 1 | schedu | ule1   | iSMA-B-AA     | \C                |
| 7  | norma | 1 20 | 000    | ms                             |        | 7  |    | AlarmSta Tip        | , ,           | 7  | Schedule 2 | schedu | ule2   | iSMA-B-AA     | <mark>\C</mark> 2 |
| 8  | slow  | 50   | Tip    |                                |        | 8  |    | AlarmSta Enter a la | bel for the   | 8  | Schedule 3 | schedu | Atten  | tion          | C:                |
| 9  |       |      | Enter  | polling time                   | e [ms] | 9  |    | AlarmSta alarm po   | int to be     | 9  | Schedule 4 | schedu | Editio | n of this     | C2                |
| 10 |       |      | for p  | olling type n                  | ame    | 10 |    | AlarmSta displayed  | d on the      | 10 |            |        | cell w | ill cause the | Γ                 |
| 11 |       |      | is put | t in the same                  | row.   | 11 |    | AlarmSta Value car  | anot he empty | 11 |            |        | gener  | ator to       |                   |
| 12 |       |      | Pollir | ng time canno<br>r than 200 (m | ot be  | 12 |    | AlarmSta            | not be empty. | 12 |            |        | work   | ncorrectly!   |                   |
| 13 |       |      | lowe   |                                | 15].   | 13 |    | AlarmState8         | 7             | 13 |            |        |        |               | _                 |

Figure 16. Tips and Attention notes

## 5.1 Excel Sheets Description

Each of the configuration excel sheets is responsible for each editable container on the web page.

- General
- Network
- numericPoints
- alarmPoints
- setPoints
- statusPoints
- Schedulers
- Lexicons
- Themes

#### 5.1.1 General

A general sheet defines all main information about the visualization page. Most importantly, it contains the Generate XML file button, which generates an. xml configuration file to be uploaded on the SD card. Using this option creates a Generation Output Files folder, which includes all files that have to be copied onto the SD card.

#### Warning!

In order to use the Generate XML File option, please remember to enable macros in the Excel application.

#### Warning!

While copying files to the SD card, please remember to copy files from inside the Generation Output Files folder, and paste them to the SD card directly, instead of copying the folder with its contents itself. Copying the folder and pasting it to the SD card will cause the visualization web server error. It is also not allowed to group files in folders.

| C19 | - : × v                      | f <sub>x</sub> |                                          |                                                          |                  |                               |                        |           |         |           |          |                       | ¥ |
|-----|------------------------------|----------------|------------------------------------------|----------------------------------------------------------|------------------|-------------------------------|------------------------|-----------|---------|-----------|----------|-----------------------|---|
| A   | с                            | D              | E                                        | F                                                        | G                | н                             | 1                      | 1         | к       | L         | м        | N                     | 0 |
| 2   | visualization fileName       | main           | Generate XML fi                          | ile                                                      |                  |                               |                        |           |         |           |          |                       |   |
| 3   |                              |                |                                          |                                                          |                  |                               |                        |           |         |           |          |                       |   |
| 4   |                              | 1              | h the second                             | containers                                               | lot e            | la i                          | h e e                  |           | ge      | ineral    | had      | datelime              |   |
| 5   | name                         | count          | holdingRegister                          | pointRefreshFrequency                                    | fileName         | link                          | label                  | themeName | lexicon | clockMode | title    | pointRefreshFrequency |   |
| 6   | logoContainer                | null           | null                                     | null                                                     | logo.png         | https://www.ismacontrolli.com | null                   | default   | polish  | 24        | lemplate | fast                  |   |
| /   | toplextContainer             | null           | null                                     | null                                                     | null             | null                          | AAC20 graphic template |           |         |           |          |                       |   |
| 8   | dateTimeContainer            | null           | null                                     | null                                                     | null             | null                          | null                   |           |         |           |          |                       |   |
| 9   | imageContainer               | null           | null                                     | null                                                     | picture.png      | Huit                          | NUMERIC DOINTS         |           |         |           |          |                       |   |
| 10  | numericPointsReaderContainer | 20             | nuii                                     | nuii                                                     | nuii             | nun                           | NOMERIC POINTS         |           |         |           |          |                       |   |
| 12  | alarmReintsHeaderContainer   | pull 50        | null                                     | null                                                     | null             | null                          | ALAPM POINTS           |           |         |           |          |                       |   |
| 13  | alarmPointsContainer         | 16             | 1000                                     | fact                                                     | oull             | null                          | pull                   | 1         |         |           |          |                       |   |
| 14  | huttopsContainer             | 10             | 1550                                     | null                                                     | oull             | null                          | pull                   | 1         |         |           |          |                       |   |
| 10  | sotPointsHondorContainer     | 4 null         | null                                     | null                                                     | oull             | null                          | SETROINTS              |           |         |           |          |                       |   |
| 16  | setPointsContainer           | 30             | null                                     | oull                                                     | oull             | null                          | null                   |           |         |           |          |                       |   |
| 17  | statusPointsHeaderContainer  | null           | null                                     | null                                                     | null             | null                          | STATUS POINTS          |           |         |           |          |                       |   |
| 18  | status ontsineader container | 16             | 1331                                     | fact                                                     | oull             | null                          | null                   |           |         |           |          |                       |   |
| 10  | Statusi omtscontantei        | 10             | 1551                                     | - Tube                                                   | nun              | indir                         | i un                   |           |         |           |          |                       |   |
| 20  |                              | -              |                                          |                                                          |                  |                               |                        |           |         |           |          |                       |   |
| 20  |                              |                |                                          |                                                          |                  |                               |                        |           |         |           |          |                       |   |
| 22  |                              |                |                                          |                                                          |                  |                               |                        |           |         |           |          |                       |   |
| 22  |                              |                | LECEND                                   |                                                          | 1                |                               |                        |           |         |           |          |                       |   |
| 2.5 |                              | -              | OF CELLS WITH BO                         | 20050                                                    |                  |                               |                        |           |         |           |          |                       |   |
| 24  |                              | Color          | OF CELLS WITH BC                         |                                                          | -                |                               |                        |           |         |           |          |                       |   |
| 25  |                              | COIOI          |                                          | escription                                               | -                |                               |                        |           |         |           |          |                       |   |
| 26  |                              | white          | editable cel                             | Is with proper value                                     |                  |                               |                        |           |         |           |          |                       |   |
| 27  |                              | grey           | not editable cells<br>will cause the ger | s - changing these values<br>nerator to work incorrectly |                  |                               |                        |           |         |           |          |                       |   |
| 20  |                              | red            | editable cells<br>correction requir      | with not proper value -<br>red before turning on the     |                  |                               |                        |           |         |           |          |                       |   |
| 29  |                              |                |                                          |                                                          | 1                |                               |                        |           |         |           |          |                       |   |
| 30  |                              |                |                                          |                                                          |                  |                               |                        |           |         |           |          |                       |   |
| 31  |                              |                |                                          |                                                          |                  |                               |                        |           |         |           |          |                       |   |
| 32  |                              |                |                                          |                                                          |                  |                               |                        |           |         |           |          |                       |   |
| 33  |                              |                |                                          |                                                          |                  |                               |                        |           |         |           |          |                       |   |
| 34  |                              |                |                                          |                                                          |                  |                               |                        |           |         |           |          |                       |   |
| 35  |                              |                |                                          |                                                          |                  |                               |                        |           |         |           |          |                       |   |
| 36  |                              |                |                                          |                                                          |                  |                               |                        |           |         |           |          |                       | L |
| 37  |                              |                |                                          |                                                          |                  |                               |                        |           |         |           |          |                       |   |
| 20  |                              |                |                                          |                                                          |                  |                               |                        |           |         |           |          |                       |   |
| 4   | general network              | numericPoints  | alarmPoints                              | setPoints statusF                                        | oints schedulers | lexicons themes +             |                        |           | •       |           |          |                       | Þ |

Figure 17. A general sheet

The general sheet contains the following parameters to edit:

- fileName: identifies image files for logo and image containers (these files have to be located in the Generate Output Files folder);
- link: allows to link a logo container image to a specific web location;
- label: specifies header of container column's (top text container, numeric points header container, alarm points header container, setpoints header container, and status points header container)

**Note:** Please note that the above functionalities cannot be defined for fields where the null value is inserted. If such field is to be edited, the attention note is displayed:

| 4  |                              |                                 |                 | containers            |                |                              |                  |                   |                        |                 |           |
|----|------------------------------|---------------------------------|-----------------|-----------------------|----------------|------------------------------|------------------|-------------------|------------------------|-----------------|-----------|
| 5  | name                         | count                           | holdingRegister | pointRefreshFrequency | fileName       |                              | link             |                   | label                  |                 | themeName |
| 6  | logoContainer                | null                            | null            | null                  | logo.png       |                              | https://www.isma | acontrolli.com    | null                   |                 | default   |
| 7  | topTextContainer             | null                            | null            | null                  | null r         |                              | null             |                   | AAC20 graphic template |                 |           |
| 8  | dateTimeContainer            | null                            | null            | null                  | null Attention |                              |                  |                   | null                   |                 |           |
| 9  | imageContainer               | null                            | null            | null                  | picture.png    | picture.png File name is not |                  |                   | null                   |                 |           |
| 10 | numericPointsHeaderContainer | null                            | null            | null                  | null           | null supported for 1         |                  | Attention         | NUMERIC PO             | INTS            |           |
| 11 | numericPointsContainer       | 30                              | null            | null                  | null           | Text Containe                | r.               | Link is not       | null                   |                 |           |
| 12 | alarmPointsHeaderContainer   | null                            | null            | null                  | null           | Enter null valu              | ie.              | supported for     | ALARM POIN             | Attention       |           |
| 13 | alarmPointsContainer         | 16                              | 1330            | fast                  | null           |                              | null             | Image Container.  | null                   | Label is not su | pported   |
| 14 | buttonsContainer             | 4                               | null            | null                  | null           |                              | null             | Enter null value. | null                   | for Numeric P   | oints     |
| 15 | setPointsHeaderContainer     | null                            | null            | null                  | null           |                              | null             |                   | SETPOINTS              | Container. Ent  | er null   |
| 16 | setPointsContainer           | 30                              | null            | null                  | null           |                              | null             |                   | null                   | value.          |           |
| 17 | statusPointsHeaderContainer  | null                            | null            | null                  | null           |                              | null             |                   | STATUS POIN            |                 |           |
| 18 | statusPointsContainer        | tusPointsContainer 16 1331 fast |                 | null                  |                | null                         |                  | null              |                        |                 |           |

#### Figure 18. Attention note

In further columns, the following parameters can be configured:

- themeName: defines a theme used for the web server (themes are configured in the themes tab);
- lexicon: defines a language version used for the web server (translations are configured in the lexicons tab);
- clockMode: defines a clock mode used for the web server;
- title: defines a title displayed as a web page name on a browser's tab;
- pointRefreshFrequency: sets a frequency of refreshing points values (frequencies are configured in the network tab).

#### 5.1.2 Network

A network sheet defines values for read polling frequencies for each component visible on the visualization page;

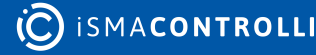

| C9 | Ŧ      | $\pm$ $\times$  | $\checkmark f_x$ |              |                                                   |                                                        |          |             |            |       |     |
|----|--------|-----------------|------------------|--------------|---------------------------------------------------|--------------------------------------------------------|----------|-------------|------------|-------|-----|
| AB | С      | D               | E                | F            | G                                                 | н                                                      | I        | J           | к          | L     | M   |
| 2  |        |                 |                  |              |                                                   |                                                        |          |             |            |       |     |
| 3  |        |                 |                  |              |                                                   |                                                        |          |             |            |       |     |
| 4  |        | readPolicy      | 1                |              |                                                   |                                                        |          |             |            |       |     |
| 5  | name   | p               | oll              |              |                                                   |                                                        |          |             |            |       |     |
| 6  | fast   | 1000            | ms               |              |                                                   |                                                        |          |             |            |       |     |
| 7  | normal | 2000            | ms               |              |                                                   |                                                        |          |             |            |       |     |
| 8  | slow   | 5000            | ms               |              |                                                   |                                                        |          |             |            |       |     |
| 9  |        |                 |                  |              |                                                   |                                                        |          |             |            |       |     |
| 10 |        |                 |                  |              |                                                   |                                                        |          |             |            |       |     |
| 11 |        |                 |                  |              |                                                   |                                                        |          |             |            |       |     |
| 12 |        |                 |                  |              |                                                   |                                                        |          |             |            |       |     |
| 13 |        |                 |                  |              | LEGEND                                            |                                                        |          |             |            |       |     |
| 14 |        |                 |                  | (            | OF CELLS WITH BORE                                | DER                                                    |          |             |            |       |     |
| 15 |        |                 |                  | Color        | Desc                                              | ription                                                |          |             |            |       |     |
| 16 |        |                 |                  | white        | editable cells w                                  | vith proper value                                      |          |             |            |       |     |
| 17 |        |                 |                  | grey         | not editable cell<br>values will cause<br>work in | s - changing these<br>e the generator to<br>correctly  |          |             |            |       |     |
| 10 |        |                 |                  | red          | editable cells with<br>correction require         | n not proper value -<br>d before turning on<br>perator |          |             |            |       |     |
| 10 |        |                 |                  |              | the ge                                            | liciator                                               |          |             |            |       |     |
| 20 |        |                 |                  |              |                                                   |                                                        |          |             |            |       |     |
| 21 |        |                 |                  |              |                                                   |                                                        |          |             |            |       |     |
| 22 |        |                 |                  |              |                                                   |                                                        |          |             |            |       |     |
| 23 |        |                 |                  |              |                                                   |                                                        |          |             |            |       |     |
| 24 |        |                 |                  |              |                                                   |                                                        |          |             |            |       |     |
| 25 |        |                 |                  |              |                                                   |                                                        |          |             |            |       |     |
| 26 |        |                 |                  |              |                                                   |                                                        |          |             |            |       |     |
| 27 |        |                 |                  |              |                                                   |                                                        |          |             |            |       |     |
| 28 |        |                 |                  |              |                                                   |                                                        |          |             |            |       |     |
| 29 |        |                 |                  |              |                                                   |                                                        |          |             |            |       |     |
| 30 |        |                 |                  |              |                                                   |                                                        |          |             |            |       |     |
| 31 |        |                 |                  |              |                                                   |                                                        |          |             |            |       |     |
|    | gei    | neral <b>ne</b> | twork n          | umericPoints | alarmPoints setP                                  | oints   statusPoint                                    | ts scheo | dulers   le | xicons   t | hemes | (+) |

Figure 19. A network sheet

The default polling values are the following:

- fast: 1000 ms;
- normal: 2000 ms;
- slow: 5000 ms.

The frequency, which is used to read values for points displayed in the visualization page, is determined in the general tab.

Note: It is not recommended to set the polling frequency faster than 1000 ms.

#### 5.1.3 numericPoints

A numericPoints sheet lists all numeric points displayed on the visualization page.

| C36 | X               | $\checkmark f_x$      |                      |            |           |        |             |            |       |  |
|-----|-----------------|-----------------------|----------------------|------------|-----------|--------|-------------|------------|-------|--|
|     | С               | D                     | E                    | F          | G         | Н      | I           | J          | К     |  |
| 2   | count           | 30                    |                      |            |           |        |             |            |       |  |
| 3   |                 |                       |                      |            |           |        |             |            |       |  |
| 4   | nu              | mericPoint            | label                | va         | lue       |        |             |            |       |  |
| 5   | holdingRegister | pointRefreshFrequency | text                 | unit       | scale     |        |             |            |       |  |
| 6   | 1300            | normal                | SensorValue1         | %          | 1         |        |             |            |       |  |
| 7   | 1301            | normal                | SensorValue2         | °C         | 0,1       |        |             |            |       |  |
| 8   | 1302            | normal                | SensorValue3         | °C         | 0,1       |        |             |            |       |  |
| 9   | 1303            | normal                | SensorValue4         | °C         | 0,1       |        |             |            |       |  |
| 10  | 1304            | normal                | SensorValue5         | °C         | 0,1       |        |             |            |       |  |
| 11  | 1305            | normal                | SensorValue6         | °C         | 0,1       |        |             |            |       |  |
| 12  | 1306            | normal                | SensorValue7         | °C         | 0,1       |        |             |            |       |  |
| 13  | 1307            | normal                | SensorValue8         | °C         | 0,1       |        |             |            |       |  |
| 14  | 1308            | normal                | SensorValue9         | °C         | 0,1       |        |             |            |       |  |
| 15  | 1309            | normal                | SensorValue10        | °C         | 0,1       |        |             |            |       |  |
| 16  | 1310            | normal                | SensorValue11        | °C         | 0,1       |        |             |            |       |  |
| 17  | 1311            | normal                | SensorValue12        | °C         | 0,1       |        |             |            |       |  |
| 18  | 1312            | normal                | SensorValue13        | °C         | 0,1       |        |             |            |       |  |
| 19  | 1313            | normal                | SensorValue14        | °C         | 0,1       |        |             |            |       |  |
| 20  | 1314            | normal                | SensorValue15        | °C         | 0,1       |        |             |            |       |  |
| 21  | 1315            | normal                | SensorValue16        | °C         | 0,1       |        |             |            |       |  |
| 22  | 1316            | normal                | SensorValue17        | %          | 1         |        |             |            |       |  |
| 23  | 1317            | normal                | SensorValue18        | %          | 1         |        |             |            |       |  |
| 24  | 1318            | normal                | SensorValue19        | %          | 1         |        |             |            |       |  |
| 25  | 1319            | normal                | SensorValue20        | %          | 1         |        |             |            |       |  |
| 26  | 1320            | normal                | SensorValue21        | %          | 1         |        |             |            |       |  |
| 27  | 1321            | normal                | SensorValue22        | %          | 1         |        |             |            |       |  |
| 28  | 1322            | normal                | SensorValue23        | %          | 1         |        |             |            |       |  |
| 29  | 1323            | normal                | SensorValue24        | %          | 1         |        |             |            |       |  |
| 30  | 1324            | normal                | SensorValue25        | %          | 1         |        |             |            |       |  |
| 31  | 1325            | normal                | SensorValue26        | %          | 1         |        |             |            |       |  |
| 32  | 1326            | normal                | Sensorvalue27        | %<br>0/    | 1         |        |             |            |       |  |
| 33  | 1327            | normal                | Sensorvalue28        | %<br>0/    | 1         |        |             |            |       |  |
| 34  | 1328            | normal                | Sensorvalue29        | 70         | 1         |        |             |            |       |  |
| 35  | 1329            | normal                | sensorvaluesu        | 70         | 1         |        |             |            |       |  |
| 30  | ļ,              |                       |                      |            |           |        |             |            |       |  |
| 37  |                 |                       |                      |            |           |        |             |            |       |  |
| 38  | general         | network numericPoin   | ts alarmPoints setPo | ints 🗆 sta | tusPoints | schedu | ers   lexic | ons   them | ies 🕞 |  |
|     | 9               |                       |                      |            |           |        |             |            | - T   |  |

Figure 20. A numericPoints sheet

The maximum number of numeric points is set to 30. To set the number of visible numeric points, it is required to fill in the "count" cell. For each point, it is possible to set the following parameters:

• Modbus holding register: defines the address of the Modbus holding register for the numeric point;

**Note:** It is not recommended to change the default addresses of holding registers due to their links to components in the Visualization\_Webserer\_Demo\_App.sax file. Each change of addresses in the .xlsm file must be synchronized with the application in the iSMA Tool.

- pointRefreshFrequency: choosing polling frequency selected from pre-defined values (fast, normal, slow);
- label: text visible displayed on the main visualization page;
- unit: unit visible displayed on the main visualization page;
- scale: scale of the Modbus holding register for correct reading via Modbus protocol.

## 5.1.4 alarmPoints

An alarmPoints sheet lists the alarm points displayed on the visualization page.

| C22 | ×            | $\checkmark f_x$ |               |                 |             |                                |                           |       |     |
|-----|--------------|------------------|---------------|-----------------|-------------|--------------------------------|---------------------------|-------|-----|
| AE  | С С          | D                | E             | F               | G           | Н                              | I                         | J     | К   |
| 2   | count        | 16               |               | holdingRegister | 1330        |                                | pointRefreshFrequency     | fast  |     |
| 3   |              |                  |               |                 |             |                                |                           |       |     |
| 4   | alarmPo      | int              |               |                 |             |                                |                           |       |     |
| 5   | label        | bitNumber        |               |                 |             |                                |                           |       |     |
| 6   | AlarmState1  | 0                |               |                 |             |                                |                           |       |     |
| 7   | AlarmState2  | 1                |               |                 |             |                                |                           |       |     |
| 8   | AlarmState3  | 2                |               |                 |             |                                |                           |       |     |
| 9   | AlarmState4  | 3                |               |                 |             |                                |                           |       |     |
| 10  | AlarmState5  | 4                |               |                 |             |                                |                           |       |     |
| 11  | AlarmState6  | 5                |               |                 |             |                                |                           |       |     |
| 12  | AlarmState7  | 6                |               |                 |             |                                |                           |       |     |
| 13  | AlarmState8  | 7                |               |                 |             |                                |                           |       |     |
| 14  | AlarmState9  | 8                |               |                 |             |                                |                           |       |     |
| 15  | AlarmState10 | 9                |               |                 |             |                                |                           |       |     |
| 16  | AlarmState11 | 10               |               |                 |             |                                |                           |       |     |
| 17  | AlarmState12 | 11               |               |                 |             |                                |                           |       |     |
| 18  | AlarmState13 | 12               |               |                 |             |                                |                           |       |     |
| 19  | AlarmState14 | 13               |               |                 |             |                                |                           |       |     |
| 20  | AlarmState15 | 14               |               |                 |             |                                |                           |       |     |
| 21  | AlarmState16 | 15               |               |                 |             |                                |                           |       |     |
| 22  |              |                  |               |                 |             |                                |                           |       |     |
| 23  |              |                  |               |                 |             |                                |                           |       |     |
| 24  |              |                  |               |                 |             | LEC                            | GEND                      |       |     |
| 25  |              |                  |               |                 |             | OF CELLS W                     | /ITH BORDER               |       |     |
| 26  |              |                  |               |                 | Color       |                                | Description               |       |     |
| 27  |              |                  |               |                 | white       | editable o                     | cells with proper value   |       |     |
| 28  |              |                  |               |                 | grey        | not editable c<br>will cause   |                           |       |     |
| 29  |              |                  |               |                 | red         | editable cel<br>correction req |                           |       |     |
| 30  |              |                  |               |                 |             |                                |                           |       |     |
| 31  |              |                  |               |                 |             |                                |                           |       |     |
|     | general      | network          | numericPoints | alarmPoints     | setPoints s | tatusPoints                    | schedulers   lexicons   t | hemes | (+) |

Figure 21. An alarmPoints sheet

The maximum number of alarm points is set to 16. To set the number of visible displayed number alarm points, fill the "count" cell. All alarm points use 1 holding register. Polling frequency can be set for reading points (fast, normal, slow).

For each point, it is possible to set the following parameters:

- label: text visible displayed on the main visualization page;
- bitNumber: defines a bit of a holding register responsible for each variable in a component.

#### 5.1.5 setPoints

A setPoints sheet lists all setpoints displayed on the visualization page.

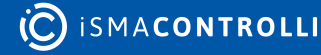

| 36 | X               | $\checkmark f_x$ |                       |           |                  |      |       |           |          |   |
|----|-----------------|------------------|-----------------------|-----------|------------------|------|-------|-----------|----------|---|
| AB | С               | D                | E                     | F         | G                | н    | I     | J         | к        | L |
|    | count           | 30               |                       |           |                  |      |       |           |          |   |
|    |                 |                  |                       |           |                  |      |       |           |          |   |
|    |                 | Se               | etPoint               |           | label            |      |       | value     |          |   |
|    | setPointType    | holdingRegister  | pointRefreshFrequency | bitNumber | text             | unit | scale | falseText | trueText |   |
|    | numericSetPoint | 1332             | normal                | null      | NumSetpoint1     | Bar  | 1     | null      | null     |   |
|    | numericSetPoint | 1333             | normal                | null      | NumSetpoint2     | Bar  | 1     | null      | null     |   |
|    | numericSetPoint | 1334             | normal                | null      | NumSetpoint3     | Bar  | 1     | null      | null     |   |
|    | numericSetPoint | 1335             | normal                | null      | NumSetpoint4     | Bar  | 1     | null      | null     |   |
| )  | numericSetPoint | 1336             | normal                | null      | NumSetpoint5     | °C   | 0,1   | null      | null     |   |
|    | numericSetPoint | 1337             | normal                | null      | NumSetpoint6     | °C   | 0,1   | null      | null     |   |
|    | numericSetPoint | 1338             | normal                | null      | NumSetpoint7     | °C   | 0,1   | null      | null     |   |
|    | numericSetPoint | 1339             | normal                | null      | NumSetpoint8     | %    | 1     | null      | null     |   |
|    | numericSetPoint | 1340             | normal                | null      | NumSetpoint9     | %    | 1     | null      | null     |   |
|    | numericSetPoint | 1341             | normal                | null      | NumSetpoint10    | %    | 1     | null      | null     |   |
|    | numericSetPoint | 1342             | normal                | null      | NumSetpoint11    | %    | 1     | null      | null     |   |
|    | numericSetPoint | 1343             | normal                | null      | NumSetpoint12    | %rh  | 1     | null      | null     |   |
|    | numericSetPoint | 1344             | normal                | null      | NumSetpoint13    | %rh  | 1     | null      | null     |   |
|    | numericSetPoint | 1345             | normal                | null      | NumSetpoint14    | %rh  | 1     | null      | null     |   |
|    | numericSetPoint | 1346             | normal                | null      | NumSetpoint15    | %rh  | 1     | null      | null     |   |
|    | booleanSetPoint | 1347             | fast                  |           | 0 BoolSetpoint1  | null | null  | CLOSE     | OPEN     |   |
|    | booleanSetPoint | 1347             | fast                  |           | 1 BoolSetpoint2  | null | null  | STOP      | START    |   |
|    | booleanSetPoint | 1347             | fast                  |           | 2 BoolSetpoint3  | null | null  | STOP      | START    |   |
|    | booleanSetPoint | 1347             | fast                  |           | 3 BoolSetpoint4  | null | null  | STOP      | START    |   |
|    | booleanSetPoint | 1347             | fast                  |           | 4 BoolSetpoint5  | null | null  | STOP      | START    |   |
|    | booleanSetPoint | 1347             | fast                  |           | 5 BoolSetpoint6  | null | null  | STOP      | START    |   |
|    | booleanSetPoint | 1347             | fast                  |           | 6 BoolSetpoint7  | null | null  | STOP      | START    |   |
|    | booleanSetPoint | 1347             | fast                  |           | 7 BoolSetpoint8  | null | null  | STOP      | START    |   |
|    | booleanSetPoint | 1348             | fast                  |           | 0 BoolSetpoint9  | null | null  | Off       | On       |   |
|    | booleanSetPoint | 1348             | fast                  |           | 1 BoolSetpoint10 | null | null  | Off       | On       |   |
|    | booleanSetPoint | 1348             | fast                  |           | 2 BoolSetpoint11 | null | null  | Off       | On       |   |
|    | booleanSetPoint | 1348             | fast                  |           | 3 BoolSetpoint12 | null | null  | Off       | On       |   |
|    | booleanSetPoint | 1348             | fast                  |           | 4 BoolSetpoint13 | null | null  | Off       | On       |   |
|    | booleanSetPoint | 1348             | fast                  |           | 5 BoolSetpoint14 | null | null  | Off       | On       |   |
|    | booleanSetPoint | 1348             | fast                  |           | 6 BoolSetpoint15 | null | null  | Off       | On       |   |
|    |                 |                  |                       |           |                  |      |       |           |          |   |
|    |                 |                  |                       |           |                  |      |       |           |          |   |
|    |                 |                  | LEGEND                |           |                  |      |       |           |          |   |

Figure 22. A setPoints sheet

The maximum number of all setpoints is 30, no matter what type of variables is used (numeric setpoint or Boolean setpoint). To set the number of displayed setpoints, fill in the "count" cell.

For numeric and Boolean setpoints, it is possible to set the following parameters:

- setpointType: defines a type of component used for setpoints (numeric or Boolean);
- Modbus holdingRegister: defines the address of the Modbus holding register used in the iSMA Tool application;.
- pointRefreshFrequency: polling frequency selected from pre-defined values (fast, normal, slow);
- · label: text displayed on the main visualization page.

In order to use numeric setpoints, set the additional parameters:

- Unit: unit displayed on the main visualization page;
- Scale: scale of the Modbus holding register for correct reading via Modbus protocol.

For numeric setpoints, the bitNumber, falseText, and trueText cells have to be left with a null value.

In order to use Boolean setpoints, set the additional parameters:

- bitNumber: defines a bit of the holding register responsible for each variable in a component;
- falseText: text displayed for a false (0) value;
- trueText: text displayed for a true (1) value.

#### Warning!

The maximum number of Boolean setpoints types is set to 16, and the maximum number of numeric setpoints is also set to 16.

#### 5.1.6 statusPoints

A statusPoints sheet lists the status points displayed on the visualization page.

| C22 | ×             | fx 🗸      |              |                 |           |                                 |                                                                       |       |     |
|-----|---------------|-----------|--------------|-----------------|-----------|---------------------------------|-----------------------------------------------------------------------|-------|-----|
| AB  | С             | D         | E            | F               | G         | Н                               | I                                                                     | J     | К   |
| 2   | count         | 16        |              | holdingRegister | 1331      |                                 | pointRefreshFrequency                                                 | fast  |     |
| 3   |               |           |              |                 |           |                                 |                                                                       |       |     |
| 4   | statusPo      | int       |              |                 |           |                                 |                                                                       |       |     |
| 5   | label         | bitNumber |              |                 |           |                                 |                                                                       |       |     |
| 6   | StatusState1  | 0         |              |                 |           |                                 |                                                                       |       |     |
| 7   | StatusState2  | 1         |              |                 |           |                                 |                                                                       |       |     |
| 8   | StatusState3  | 2         |              |                 |           |                                 |                                                                       |       |     |
| 9   | StatusState4  | 3         |              |                 |           |                                 |                                                                       |       |     |
| 10  | StatusState5  | 4         |              |                 |           |                                 |                                                                       |       |     |
| 11  | StatusState6  | 5         |              |                 |           |                                 |                                                                       |       |     |
| 12  | StatusState7  | 6         |              |                 |           |                                 |                                                                       |       |     |
| 13  | StatusState8  | 7         |              |                 |           |                                 |                                                                       |       |     |
| 14  | StatusState9  | 8         |              |                 |           |                                 |                                                                       |       |     |
| 15  | StatusState10 | 9         |              |                 |           |                                 |                                                                       |       |     |
| 16  | StatusState11 | 10        |              |                 |           |                                 |                                                                       |       |     |
| 17  | StatusState12 | 11        |              |                 |           |                                 |                                                                       |       |     |
| 18  | StatusState13 | 12        |              |                 |           |                                 |                                                                       |       |     |
| 19  | StatusState14 | 13        |              |                 |           |                                 |                                                                       |       |     |
| 20  | StatusState15 | 14        |              |                 |           |                                 |                                                                       |       |     |
| 21  | StatusState16 | 15        |              |                 |           |                                 |                                                                       |       |     |
| 22  |               |           |              |                 |           |                                 |                                                                       |       |     |
| 23  |               |           |              |                 |           |                                 |                                                                       |       |     |
| 24  |               |           |              |                 |           | LEG                             | BEND                                                                  |       |     |
| 25  |               |           |              |                 |           | OF CELLS W                      | /ITH BORDER                                                           |       |     |
| 26  |               |           |              |                 | Color     |                                 | Description                                                           |       |     |
| 27  |               |           |              |                 | white     | editable o                      | cells with proper value                                               |       |     |
| 28  |               |           |              |                 | grey      | not editable co<br>will cause   |                                                                       |       |     |
| 29  |               |           |              |                 | red       | editable cell<br>correction req | s with not proper value -<br>uired before turning on the<br>generator |       |     |
| 30  |               |           |              |                 |           |                                 |                                                                       |       |     |
| 31  |               |           |              |                 |           |                                 |                                                                       |       |     |
| 4   | general       | network n | umericPoints | alarmPoints set | Points st | tatusPoints                     | schedulers   lexicons   t                                             | hemes | (+) |

Figure 23. A statusPoints sheet

The maximum number of status points is set to 16. To set the number of visible displayed number status points, fill the "count" cell. All status points use 1 holding register. Polling frequency can be set for reading points (fast, normal, slow).

For each point, it is possible to set the following parameters:

- · label: text visible displayed on the main visualization page;
- bitNumber: defines a bit of a holding register responsible for each variable in a component.

## 5.1.7 Schedulers

A schedulers sheet allows to configure schedules displayed in the visualization web server.

| C10 |            | < √ fx    |                         |                                                |                                                    |      |       |           |          |
|-----|------------|-----------|-------------------------|------------------------------------------------|----------------------------------------------------|------|-------|-----------|----------|
| A   | С          | D         | E                       | F                                              | G                                                  | Н    | I     | J         | к        |
| 2   | count      | 4         |                         | pointRefreshFrequency                          | fast                                               |      |       |           |          |
| 3   |            |           |                         |                                                |                                                    |      |       |           |          |
| 4   | button     |           |                         | scheduler                                      |                                                    |      | valu  | e         |          |
| 5   | label      | fileName  | webTitle                | topTextContainerLabel                          | startingHoldingRegister                            | unit | scale | falseText | trueText |
| 6   | Schedule 1 | schedule1 | iSMA-B-AAC20 Schedule 1 | Schedule 1                                     | 2000                                               | °C   | 0,1   | null      | null     |
| 7   | Schedule 2 | schedule2 | iSMA-B-AAC20 Schedule 2 | Schedule 2                                     | 2200                                               | °C   | 0,1   | null      | null     |
| 8   | Schedule 3 | schedule3 | iSMA-B-AAC20 Schedule 3 | Schedule 3                                     | 2400                                               | null | null  | Stop      | Start    |
| 9   | Schedule 4 | schedule4 | iSMA-B-AAC20 Schedule 4 | Schedule 4                                     | 2500                                               | null | null  | Stop      | Start    |
| 10  |            |           |                         |                                                |                                                    |      |       |           |          |
| 11  |            |           |                         |                                                |                                                    |      |       |           |          |
| 12  |            |           |                         |                                                |                                                    |      |       |           |          |
| 13  |            |           |                         | LEGEND                                         |                                                    |      |       |           |          |
| 14  |            |           |                         | OF CELLS WITH BORDER                           |                                                    |      |       |           |          |
| 15  |            |           | Color                   | Desc                                           | ription                                            |      |       |           |          |
| 16  |            |           | white                   | editable cells v                               | vith proper value                                  |      |       |           |          |
| 17  |            |           | grey                    | not editable cells - chan<br>the generator to  | ging these values will cause<br>o work incorrectly |      |       |           |          |
| 18  |            |           | red                     | editable cells with not<br>required before tur | proper value - correction<br>ning on the generator |      |       |           |          |
| 19  |            |           |                         |                                                |                                                    |      |       |           |          |
| 20  |            |           |                         |                                                |                                                    |      |       |           |          |
| 21  |            |           |                         |                                                |                                                    |      |       |           |          |
| 22  |            |           |                         |                                                |                                                    |      |       |           |          |
| 23  |            |           |                         |                                                |                                                    |      |       |           |          |
| 24  |            |           |                         |                                                |                                                    |      |       |           |          |
| 25  |            |           |                         |                                                |                                                    |      |       |           |          |
| 26  |            |           |                         |                                                |                                                    |      |       |           |          |
| 27  |            |           |                         |                                                |                                                    |      |       |           |          |
| 28  |            |           |                         |                                                |                                                    |      |       |           |          |
| 29  |            |           |                         |                                                |                                                    |      |       |           |          |
| 30  |            |           |                         |                                                |                                                    |      |       |           |          |
| 31  |            |           |                         |                                                |                                                    |      |       |           |          |

Figure 24. A schedulers sheet

It is possible to configure up to 4 schedules; in order to set the number of displayed schedules, fill in the "count" cell. Polling frequency can be set in the pointRefreshFrequecy field.

For each schedule, it is possible to set the following parameters:

- · label: sets a text displayed on a schedule's button on the main page;
- webTitle: sets a text displayed on a tab in a browser;
- topTextContainerLabel: sets a text displyes on top of a page of each schedule in the web server;
- startingHoldingRegister: sets an address of a starting holding register for each schedule (accepts only decimal addresses in a range of 1000-2999);

For numeric schedules, set the additional parameters:

- Unit: unit displayed on the main visualization page;
- Scale: scale of the Modbus holding register for correct reading via Modbus protocol.

For numeric schedules, the falseText and trueText cells have to be left with a null value. For Boolean schedules, set the additional parameters:

- falseText: text displayed for a false (0) value;
- trueText: text displayed for a true (1) value.

For Boolean schedules, the unit and scale cells have to be left with a null value.

#### 5.1.8 Lexicons

A lexicons sheets allows to enter translations to display the web server in various language versions.

| С        | D            | E        | F         | G        | Н      |          | J         | к               | L                |
|----------|--------------|----------|-----------|----------|--------|----------|-----------|-----------------|------------------|
|          |              |          |           |          |        |          |           |                 |                  |
| language | translations |          |           |          |        |          |           |                 |                  |
| name     | day1         | day2     | day3      | day4     | day5   | day6     | day7      | contextMenuAdd  | contextMenuEd    |
| nglish   | MONDAY       | THUESDAY | WEDNESDAY | THURSDAY | FRIDAY | SATURDAY | SUNDAY    | Add event       | Edit event       |
| olish    | PONIEDZIAŁEK | WTOREK   | ŚRODA     | CZWARTEK | PIĄTEK | SOBOTA   | NIEDZIELA | Dodaj zdarzenie | Edytuj zdarzenie |
|          |              |          |           |          |        |          |           |                 |                  |
|          |              |          |           |          |        |          |           |                 |                  |
|          |              |          |           |          |        |          |           |                 |                  |
|          |              |          |           |          |        |          |           |                 |                  |
|          |              |          |           |          |        |          |           |                 |                  |
|          |              |          |           |          |        |          |           |                 |                  |
|          |              |          |           |          |        |          |           |                 |                  |
|          |              |          |           |          |        |          |           |                 |                  |
|          |              |          |           |          |        |          |           |                 |                  |
|          |              |          |           |          |        |          |           |                 |                  |
|          |              |          |           |          |        |          |           |                 |                  |
|          |              |          |           |          |        |          |           |                 |                  |
|          |              |          |           |          |        |          |           |                 |                  |
|          |              |          |           |          |        |          |           |                 |                  |
|          |              |          |           |          |        |          |           |                 |                  |
|          |              |          |           |          |        |          |           |                 |                  |
|          |              |          |           |          |        |          |           |                 |                  |
|          |              |          |           |          |        |          |           |                 |                  |
|          |              |          |           |          |        |          |           |                 |                  |
|          |              |          |           |          |        |          |           |                 |                  |
|          |              |          |           |          |        |          |           |                 |                  |
|          |              |          |           |          |        |          |           |                 |                  |
|          |              |          |           |          |        |          |           |                 |                  |
|          |              |          |           |          |        |          |           |                 |                  |
|          |              |          |           |          |        |          |           |                 |                  |
|          |              |          |           |          |        |          |           |                 |                  |
|          |              |          |           |          |        |          |           |                 |                  |
|          |              |          |           |          |        |          |           |                 |                  |
|          |              |          |           |          |        |          |           |                 |                  |
|          |              |          |           |          |        |          |           |                 |                  |

Figure 25. A lexicons sheet

The lexicons table allows to define a language of a translation in a first column. Following columns identify web server fields which names can be translated to different language. Each row contains translation to one language. It is possible to introduce unlimited number of languages and translations.

**Note:** All translated terms have to be put in one row, which refers to a language defined in the first column.

The language used in the web server is defined in the general tab.

#### 5.1.9 Themes

A themes sheet allows to configure variants of the web server's appearance.

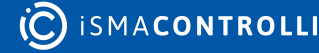

| Z18      | ×       | : X      | $\checkmark f_x$          |                                                                    |                                                                        |                          |                    |                              |                        |                             |                       |          |
|----------|---------|----------|---------------------------|--------------------------------------------------------------------|------------------------------------------------------------------------|--------------------------|--------------------|------------------------------|------------------------|-----------------------------|-----------------------|----------|
| A        | зс      | D        | E                         | F                                                                  | G                                                                      | н                        | I.                 | J                            | к                      | L                           | м                     | N        |
| 2        |         |          |                           |                                                                    |                                                                        |                          |                    |                              |                        |                             |                       |          |
| 4        | theme   | body     |                           |                                                                    |                                                                        |                          |                    |                              | containers             |                             | 1                     |          |
| 5        | name    | general  | logoContainer             | topTextContainer                                                   | dateTimeContainer                                                      | setPointsHeaderContainer | setPointsContainer | numericPointsHeaderContainer | numericPointsContainer | statusPointsHeaderContainer | statusPointsContainer | imageCon |
| 6        | default | example  | example                   | example                                                            | example                                                                | example                  | example            | example                      | example                | example                     | example               | example  |
| 7        | white   | example  | example                   | example                                                            | example                                                                | example                  | example            | example                      | example                | example                     | example               | example  |
| 8        |         |          |                           |                                                                    |                                                                        |                          |                    |                              |                        |                             |                       |          |
| 9        |         |          |                           |                                                                    |                                                                        |                          |                    |                              |                        |                             |                       |          |
| 10       |         |          |                           |                                                                    |                                                                        |                          |                    |                              |                        |                             |                       |          |
| 12       |         |          |                           |                                                                    |                                                                        |                          |                    |                              |                        |                             |                       |          |
| 13<br>14 |         |          |                           |                                                                    |                                                                        |                          |                    |                              |                        |                             |                       |          |
| 15       |         |          | and as                    | LEGEND                                                             |                                                                        |                          |                    |                              |                        |                             |                       |          |
| 17       |         |          | name (column C)           | Name will be identifie<br>text only. Don't use sp<br>Don't start v | r of a theme. Enter here<br>becial chars and spaces.<br>with a number. |                          |                    |                              |                        |                             |                       |          |
| 18       |         |          | transparent color         | Put "no co                                                         | lor" into cell.                                                        |                          |                    |                              |                        |                             |                       |          |
| 19       |         |          | example text              | Put any text (e.g. any<br>"example" to verify                      | y your own text instead<br>y look of your theme.                       |                          |                    |                              |                        |                             |                       |          |
| 20       |         |          | size of cells             | You can freely resiz<br>doesn't affect into                        | e columns and rows it<br>theme configuration.                          |                          |                    |                              |                        |                             |                       |          |
| 21<br>22 |         |          | headers (rows 4<br>and 5) | Do not edit rows 4 ar<br>generator to v                            | nd 5, it could cause the<br>work incorrectly!                          |                          |                    |                              |                        |                             |                       |          |
| 23       |         |          |                           |                                                                    |                                                                        |                          |                    |                              |                        |                             |                       |          |
| 4        | ⊨ g     | eneral i | network nume              | ericPoints alarmP                                                  | oints setPoints                                                        | statusPoints scheduler   | s lexicons them    | nes 🕀                        | : .                    | !<br>                       |                       | Þ        |

Figure 26. A themes sheet

The themes table allows to define the following parameters of the appearance of each component identified in the table's header:

- background color;
- font color;
- font size;
- font name;
- font weight;
- font style.

First columns defines names of themes. A theme of the web server is selected in the general tab.

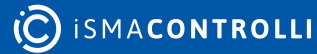

#### 6 Logging Into the Visualization Web Server

There are two options to log in to the visualization web server: either manually or with autologin.

### 6.1 Manual Login

- In order to log in to the graphic visualization in the iSMA-B-AAC20, insert the controller's IP address in the URL field of the an Internet browser (preferably, Google Chrome), click 'Enter', and wait until the login site loads.
- When the login site is up, introduce the login ('user') and password ('1357'), and click 'Login'.
- Having properly logged in, the Internet browser redirects to the index.html file. If no such file has been installed in the internal flash memory, the browser shows a standard diagnostic and configuration web page for the iSMA-B-AAC20 controller.
- If the IP address with the name of the file (and location), separated with the '/' symbol, is inserted in the URL field of the Internet browser, then, after logging in, the browser redirects to the indicated location.

#### Warning!

If, after logging in to graphics the visualization web server, the web page in the Internet browser takes longer than few seconds to load (the web page is still, and the spinning wheel is active), then duplicate the tab, which makes the web page to fully load.

## 6.2 Setting Autologin to Graphics

To set automatic logging in to own graphics, in the application, go to the iSMA Tool, then to 'app/service/plat', and change the 'Web autologin' slot to true.

#### Warning!

Please remember that if the 'Web autologin' slot is set to true, then each attempt to log out of the graphics causes the web page to immediately log back in.

#### Warning!

Autologin always redirects to the path indicated in the URL field of the Internet browser.

#### Warning!

The option available from the 5.7 firmware.

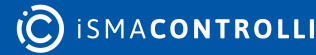

## 7 Modbus Registers

## 7.1 Numeric Points Registers

| Modbus<br>Address | Decimal<br>Address | Hex<br>Address | Register<br>Name | Access     | Description                       |
|-------------------|--------------------|----------------|------------------|------------|-----------------------------------|
| 41301             | 1300               | 514            | SensorValue1     | Read/write | Value read from the sensor no. 1  |
| 41302             | 1301               | 515            | SensorValue2     | Read/write | Value read from the sensor no. 2  |
| 41303             | 1302               | 516            | SensorValue3     | Read/write | Value read from the sensor no. 3  |
| 41304             | 1303               | 517            | SensorValue4     | Read/write | Value read from the sensor no. 4  |
| 41305             | 1304               | 518            | SensorValue5     | Read/write | Value read from the sensor no. 5  |
| 41306             | 1305               | 519            | SensorValue6     | Read/write | Value read from the sensor no. 6  |
| 41307             | 1306               | 51A            | SensorValue7     | Read/write | Value read from the sensor no. 7  |
| 41308             | 1307               | 51B            | SensorValue8     | Read/write | Value read from the sensor no. 8  |
| 41309             | 1308               | 51C            | SensorValue9     | Read/write | Value read from the sensor no. 9  |
| 41310             | 1309               | 51D            | SensorValue10    | Read/write | Value read from the sensor no. 10 |
| 41311             | 1310               | 51E            | SensorValue11    | Read/write | Value read from the sensor no. 11 |
| 41312             | 1311               | 51F            | SensorValue12    | Read/write | Value read from the sensor no. 12 |
| 41313             | 1312               | 520            | SensorValue13    | Read/write | Value read from the sensor no. 13 |
| 41314             | 1313               | 521            | SensorValue14    | Read/write | Value read from the sensor no. 14 |
| 41315             | 1314               | 522            | SensorValue15    | Read/write | Value read from the sensor no. 15 |
| 41316             | 1315               | 523            | SensorValue16    | Read/write | Value read from the sensor no. 16 |

| Modbus<br>Address | Decimal<br>Address | Hex<br>Address | Register<br>Name | Access     | Description                       |
|-------------------|--------------------|----------------|------------------|------------|-----------------------------------|
| 41317             | 1316               | 524            | SensorValue17    | Read/write | Value read from the sensor no. 17 |
| 41318             | 1317               | 525            | SensorValue18    | Read/write | Value read from the sensor no. 18 |
| 41319             | 1318               | 526            | SensorValue19    | Read/write | Value read from the sensor no. 19 |
| 41320             | 1319               | 527            | SensorValue20    | Read/write | Value read from the sensor no. 20 |
| 41321             | 1320               | 528            | SensorValue21    | Read/write | Value read from the sensor no. 21 |
| 41322             | 1321               | 529            | SensorValue22    | Read/write | Value read from the sensor no. 22 |
| 41323             | 1322               | 52A            | SensorValue23    | Read/write | Value read from the sensor no. 23 |
| 41324             | 1323               | 52B            | SensorValue24    | Read/write | Value read from the sensor no. 24 |
| 41325             | 1324               | 52C            | SensorValue25    | Read/write | Value read from the sensor no. 25 |
| 41326             | 1325               | 52D            | SensorValue26    | Read/write | Value read from the sensor no. 26 |
| 41327             | 1326               | 52E            | SensorValue27    | Read/write | Value read from the sensor no. 27 |
| 41328             | 1327               | 52F            | SensorValue28    | Read/write | Value read from the sensor no. 28 |
| 41329             | 1328               | 530            | SensorValue29    | Read/write | Value read from the sensor no. 29 |
| 41330             | 1329               | 531            | SensorValue30    | Read/write | Value read from the sensor no. 30 |

Table 2. List of numeric points Modbus registers

## 7.2 Alarm Points Register

| Modbus<br>Address | Decimal<br>Address | Hex<br>Address | Register<br>Name | Access     | Description                       |
|-------------------|--------------------|----------------|------------------|------------|-----------------------------------|
| 41331             | 1330, bit 0        | 532            | AlarmState1      | Read/write | State of the alarm<br>point no. 1 |

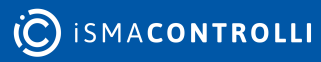

| Modbus<br>Address | Decimal<br>Address | Hex<br>Address | Register<br>Name | Access     | Description                     |
|-------------------|--------------------|----------------|------------------|------------|---------------------------------|
| 41331             | 1330, bit 1        | 532            | AlarmState2      | Read/write | State of the alarm point no. 2  |
| 41331             | 1330, bit 2        | 532            | AlarmState3      | Read/write | State of the alarm point no. 3  |
| 41331             | 1330, bit 3        | 532            | AlarmState4      | Read/write | State of the alarm point no. 4  |
| 41331             | 1330, bit 4        | 532            | AlarmState5      | Read/write | State of the alarm point no. 5  |
| 41331             | 1330, bit 5        | 532            | AlarmState6      | Read/write | State of the alarm point no. 6  |
| 41331             | 1330, bit 6        | 532            | AlarmState7      | Read/write | State of the alarm point no. 7  |
| 41331             | 1330, bit 7        | 532            | AlarmState8      | Read/write | State of the alarm point no. 8  |
| 41331             | 1330, bit 8        | 532            | AlarmState9      | Read/write | State of the alarm point no. 9  |
| 41331             | 1330, bit 9        | 532            | AlarmState10     | Read/write | State of the alarm point no. 10 |
| 41331             | 1330, bit 10       | 532            | AlarmState11     | Read/write | State of the alarm point no. 11 |
| 41331             | 1330, bit 11       | 532            | AlarmState12     | Read/write | State of the alarm point no. 12 |
| 41331             | 1330, bit 12       | 532            | AlarmState13     | Read/write | State of the alarm point no. 13 |
| 41331             | 1330, bit 13       | 532            | AlarmState14     | Read/write | State of the alarm point no. 14 |
| 41331             | 1330, bit 14       | 532            | AlarmState15     | Read/write | State of the alarm point no. 15 |
| 41331             | 1330, bit 15       | 532            | AlarmState16     | Read/write | State of the alarm point no. 16 |

Table 3. List of alarm points Modbus registers

## 7.3 Status Points Register

| Modbus<br>Address | Decimal<br>Address | Hex<br>Address | Register<br>Name | Access     | Description                      |
|-------------------|--------------------|----------------|------------------|------------|----------------------------------|
| 41332             | 1331, bit 0        | 533            | StatusState1     | Read/write | State of the status point no. 1  |
| 41332             | 1331, bit 1        | 533            | StatusState2     | Read/write | State of the status point no. 2  |
| 41332             | 1331, bit 2        | 533            | StatusState3     | Read/write | State of the status point no. 3  |
| 41332             | 1331, bit 3        | 533            | StatusState4     | Read/write | State of the status point no. 4  |
| 41332             | 1331, bit 4        | 533            | StatusState5     | Read/write | State of the status point no. 5  |
| 41332             | 1331, bit 5        | 533            | StatusState6     | Read/write | State of the status point no. 6  |
| 41332             | 1331, bit 6        | 533            | StatusState7     | Read/write | State of the status point no. 7  |
| 41332             | 1331, bit 7        | 533            | StatusState8     | Read/write | State of the status point no. 8  |
| 41332             | 1331, bit 8        | 533            | StatusState9     | Read/write | State of the status point no. 9  |
| 41332             | 1331, bit 9        | 533            | StatusState10    | Read/write | State of the status point no. 10 |
| 41332             | 1331, bit 10       | 533            | StatusState11    | Read/write | State of the status point no. 11 |
| 41332             | 1331, bit 11       | 533            | StatusState12    | Read/write | State of the status point no. 12 |
| 41332             | 1331, bit 12       | 533            | StatusState13    | Read/write | State of the status point no. 13 |
| 41332             | 1331, bit 13       | 533            | StatusState14    | Read/write | State of the status point no. 14 |
| 41332             | 1331, bit 14       | 533            | StatusState15    | Read/write | State of the status point no. 15 |
| 41332             | 1331, bit 15       | 533            | StatusState16    | Read/write | State of the status point no. 16 |

Table 4. List of status points Modbus registers

## 7.4 Numeric Setpoint Registers

| Modbus<br>Address | Decimal<br>Address | Hex<br>Address | Register<br>Name | Access     | Description                          |
|-------------------|--------------------|----------------|------------------|------------|--------------------------------------|
| 41333             | 1332               | 534            | NumSetpoint1     | Read/write | Value of the numeric setpoint no. 1  |
| 41334             | 1333               | 535            | NumSetpoint2     | Read/write | Value of the numeric setpoint no. 2  |
| 41335             | 1334               | 536            | NumSetpoint3     | Read/write | Value of the numeric setpoint no. 3  |
| 41336             | 1335               | 537            | NumSetpoint4     | Read/write | Value of the numeric setpoint no. 4  |
| 41337             | 1336               | 538            | NumSetpoint5     | Read/write | Value of the numeric setpoint no. 5  |
| 41338             | 1337               | 539            | NumSetpoint6     | Read/write | Value of the numeric setpoint no. 6  |
| 41339             | 1338               | 53A            | NumSetpoint7     | Read/write | Value of the numeric setpoint no. 7  |
| 41340             | 1339               | 53B            | NumSetpoint8     | Read/write | Value of the numeric setpoint no. 8  |
| 41341             | 1340               | 53C            | NumSetpoint9     | Read/write | Value of the numeric setpoint no. 9  |
| 41342             | 1341               | 53D            | NumSetpoint10    | Read/write | Value of the numeric setpoint no. 10 |
| 41343             | 1342               | 53E            | NumSetpoint11    | Read/write | Value of the numeric setpoint no. 11 |
| 41344             | 1343               | 53F            | NumSetpoint12    | Read/write | Value of the numeric setpoint no. 12 |
| 41345             | 1344               | 540            | NumSetpoint13    | Read/write | Value of the numeric setpoint no. 13 |
| 41346             | 1345               | 541            | NumSetpoint14    | Read/write | Value of the numeric setpoint no. 14 |
| 41347             | 1346               | 542            | NumSetpoint15    | Read/write | Value of the numeric setpoint no. 15 |

Table 5. List of numeric setpoints Modbus registers

## 7.5 Boolean Setpoint Register

| Modbus<br>Address | Decimal<br>Address | Hex<br>Address | Register<br>Name | Access     | Description                             |
|-------------------|--------------------|----------------|------------------|------------|-----------------------------------------|
| 41348             | 1347, bit 0        | 543            | BoolSetpoint1    | Read/write | Value of the Boolean<br>setpoint no. 1  |
| 41348             | 1347, bit 1        | 543            | BoolSetpoint2    | Read/write | Value of the Boolean<br>setpoint no. 2  |
| 41348             | 1347, bit 2        | 543            | BoolSetpoint3    | Read/write | Value of the Boolean<br>setpoint no. 3  |
| 41348             | 1347, bit 3        | 543            | BoolSetpoint4    | Read/write | Value of the Boolean<br>setpoint no. 4  |
| 41348             | 1347, bit 4        | 543            | BoolSetpoint5    | Read/write | Value of the Boolean<br>setpoint no. 5  |
| 41348             | 1347, bit 5        | 543            | BoolSetpoint6    | Read/write | Value of the Boolean<br>setpoint no. 6  |
| 41348             | 1347, bit 6        | 543            | BoolSetpoint7    | Read/write | Value of the Boolean<br>setpoint no. 7  |
| 41348             | 1347, bit 7        | 543            | BoolSetpoint8    | Read/write | Value of the Boolean<br>setpoint no. 8  |
| 41349             | 1348, bit 0        | 544            | BoolSetpoint9    | Read/write | Value of the Boolean<br>setpoint no. 9  |
| 41349             | 1348, bit 1        | 544            | BoolSetpoint10   | Read/write | Value of the Boolean<br>setpoint no. 10 |
| 41349             | 1348, bit 2        | 544            | BoolSetpoint11   | Read/write | Value of the Boolean<br>setpoint no. 11 |
| 41349             | 1348, bit 3        | 544            | BoolSetpoint12   | Read/write | Value of the Boolean<br>setpoint no. 12 |
| 41349             | 1348, bit 4        | 544            | BoolSetpoint13   | Read/write | Value of the Boolean<br>setpoint no. 13 |
| 41349             | 1348, bit 5        | 544            | BoolSetpoint14   | Read/write | Value of the Boolean<br>setpoint no. 14 |
| 41349             | 1348, bit 6        | 544            | BoolSetpoint15   | Read/write | Value of the Boolean<br>setpoint no. 15 |

Table 6. List of Boolean setpoints Modbus registers

## 7.6 Schedules Registers

| Modbus<br>Address | Decimal<br>Address | Hex<br>Address | Register Name              | Access     | Description                            |
|-------------------|--------------------|----------------|----------------------------|------------|----------------------------------------|
| 42001-42116       | 2000-2115          | 7D0-843        | ModbusNumericS<br>chedule1 | Read/write | Value of the numeric schedule no. 1    |
| 42201             | 2200-2315          | 898-90B        | ModbusNumericS<br>chedule2 | Read/write | Value of the numeric schedule no. 2    |
| 42401-42457       | 2400-2456          | 960-998        | ModbusBooleanSc<br>hedule3 | Read/write | Value of the Boolean<br>schedule no. 3 |
| 42501-42557       | 2500-2556          | 9C4-9FC        | ModbusBooleanSc<br>hedule4 | Read/write | Value of the Boolean<br>schedule no. 4 |

Table 7. List of schedules Modbus registers

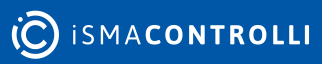